## CVR-Seniorentreff am 20.11.02 Thema: PC aufräumen und Datenmüll entfernen

- 1. Explorer öffnen,
- 2. Festplatte markieren (anklicken),
- 3. Klick mit rechter Maustaste auf Markierung,
- 4. Eigenschaften auswählen,

| igenschaften von 80-0 | ? ×                       |                     |
|-----------------------|---------------------------|---------------------|
| Allgemein Extras      |                           |                     |
| Bezeichnung           | 80-01-14A2                |                     |
| Typ:<br>Dateisystem:  | Lokales Laufwerk<br>FAT32 |                     |
| Elegter Speicher:     | 8.471.773.184 Byte        | 7,88 GB             |
| Freier Speicher:      | 12.007.342.080 Byte       | 11,1 GB             |
| Speicherkapazität     | 20.479.115.264 Byte       | 19,0 GB             |
|                       |                           |                     |
|                       | Lautwerk C:               | aufräumen           |
|                       | OK Abbrechen              | Ü <u>b</u> ernehmen |

- 6. Haken vor die zu löschenden Dateien setzen,
- ggf. Dateien noch anzeigen lassen (die blau markierten Daten werden angezeigt),
- 8. auf OK klicken und die folgende Sicherheitsabfrage bestätigen.

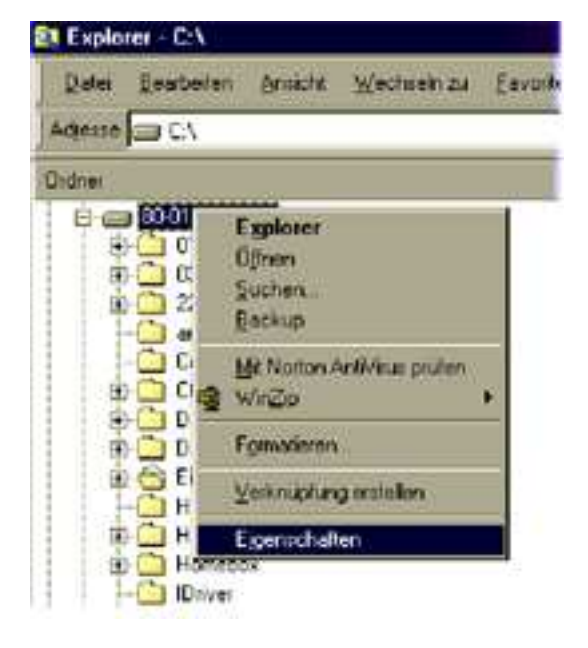

5. Laufwerk aufräumen auswählen,

| ntragerbereinigung   Weitere Optionen   Einst                                                                                | tellungen                |
|----------------------------------------------------------------------------------------------------|--------------------------|
| Speicherplatz auf 80-01-14A2 (C:) freige                                                                                     | geben werden.            |
| <br>löschende Dateien:                                                                                                    |                          |
| A Temporäre Internetdateien                                                                                                  | 0.00 MB                  |
| 👩 Übertragene Programmdateien                                                                                                | 0.00 MB                  |
| Papierkorb                                                                                                    | 0.00 MB                  |
| 🚵 Temporäre Dateien                                                                                                    | 0.00 MB                  |
| -<br>Der Ordner <sup>u</sup> Temperaru Internet Eilen <sup>u</sup> entle Ski)                                                | (abaaitan dia 🗐          |
| verden ander Fernaleren Zugnif auf der Festplatte<br>vurden. Die persönlichen Einstellungen für We<br>verden nicht geändert. | gespeichert<br>bseiten   |
|                                                                                                    | Dateien <u>a</u> nzeigen |

## CVR-Seniorentreff am 20.11.02 Thema: PC aufräumen und Datenmüll entfernen

- 9. Klick auf Start,
- 10. Klick auf Einstellungen,
- 11. Systemsteuerung auswählen,

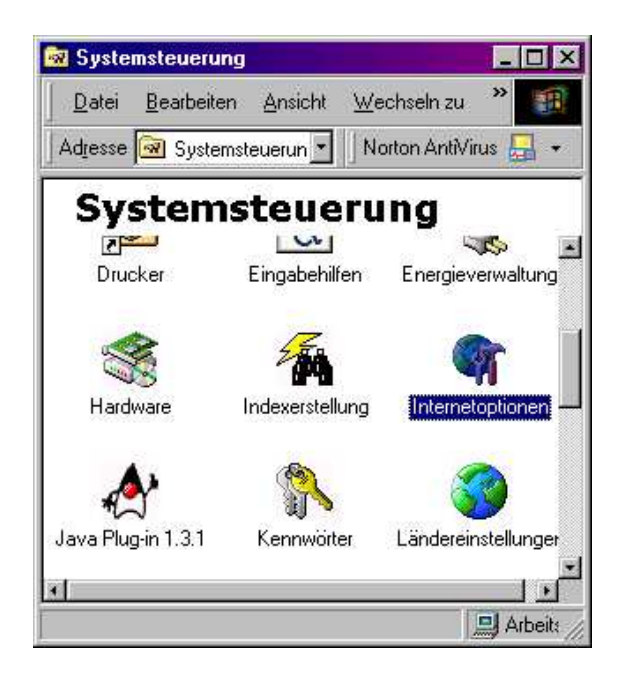

- Temporäre Internetdateien: Dateien löschen (wenn noch nicht unter Festplatte aufräumen erledigt),
- 14. Verlauf: "Verlauf" leeren,
- 15. ggf. im Explorer auf der Festplatte im Verzeichnis: Windows, Cookies die Cookies löschen.

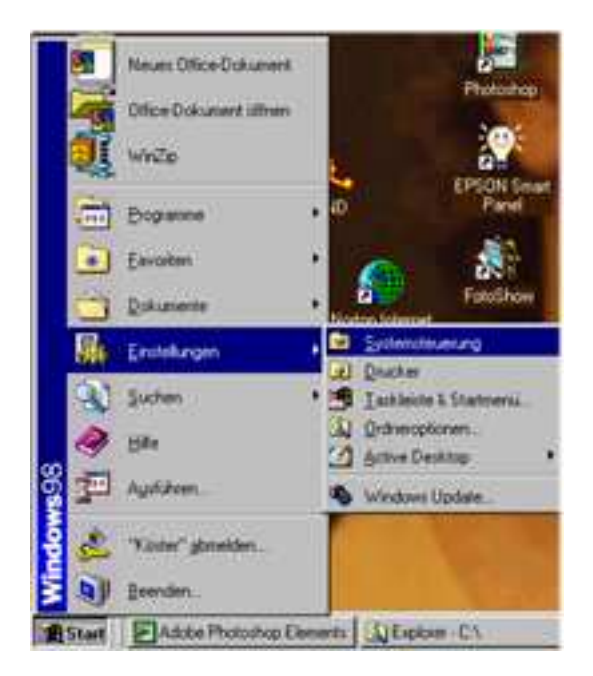

12. In der Systemsteuerung die Internetoptionen auswählen

| - Startse | ite                                                          |                                                            | ndungen   mogramm                               | ie   crweiten                |
|-----------|--------------------------------------------------------------|------------------------------------------------------------|-------------------------------------------------|------------------------------|
|           | Sie können<br>Ad <u>r</u> esse:                              | die Seite ände<br>about blank                              | rn, die als Startseite                          | angezeigt wird.              |
|           |                                                              | A <u>k</u> tuelle Se                                       | site Standardseite                              | e Leere Seite                |
| Tempo     | rare Interneto<br>Seiten, die<br>speziellen C<br>anzeigen zu | tateien<br>Sie im Internet<br>Irdner gespeich<br>I können. | besucht haben, wer<br>hert, um sie später sc    | den in einem<br>hneller      |
|           |                                                              |                                                            | Dateien löschen.                                | . Einstellungen              |
| Verlau    | ŀ                                                            |                                                            |                                                 |                              |
|           | Der Ordner<br>haben, um<br>Seiten zu e                       | "Verlauf" enthi<br>einen schneller<br>möglichen.           | ält Links auf Seiten, o<br>n Zugang zu kürzlich | fie Sie besucht<br>besuchten |
|           | Tage, die d<br>aufbe <u>w</u> ahrt                           | ie Seiten in 'Ve<br>werden:                                | erlauf"<br>20 🚔                                 | '⊻erlauf'' leeren            |
| Earb      | en                                                           | S <u>c</u> hriftarten                                      | <u>S</u> prachen                                | <u>E</u> ingabehilfen        |
|           |                                                              |                                                            |                                                 |                              |

Nachdem die temporären Dateien gelöscht sind, bietet es sich an die Festplatte mit Scandisk zu prüfen und anschließend zu defragmentieren.

Scandisk:Start / Programme / Zubehör / Systemprogramme / Scandisk,Defragmentieren:Start / Programme / Zubehör / Systemprogramme / Defragmentierung.

Unter: Start / Programme / Zubehör / Systemprogramme besteht ebenfalls Zugriff auf die Datenträgerbereinigung unter Position 1 bis 8.